- Programas que son necesarios en el ordenador para acceder y utilizar el sistema.
- Tamaño máximo permitido de ficheros adjuntos
- Error al firmar solicitudes con Windows XP y SP2: ActiveX error: Editor desconocido

## Programas que son necesarios en el ordenador para acceder y utilizar el sistema.

Para visualizar los documentos generados por el sistema y los ficheros adjuntos es necesario tener instalado el programa Acrobar Reader, que se puede descargar del sitio http://www.adobe.es/

En función del Sistema Operativo que tenga el usuario instalado en su ordenador, habrá que cumplir unos requisitos u otros.

Aplicaciones y componentes necesarios para la navegación.

- Si tiene instalado el Sistema Operativo Windows
  - 1. Navegador Internet Explorer 5.0 o superior. Lo puede conseguir en la dirección http://www.microsoft.com/
  - 2. Navegador Mozilla 1.3 o superior. Lo puede conseguir en la dirección http://www.mozilla.org/
  - 3. Navegador Netscape 7 o superior. Lo puede conseguir en la dirección http://netscape.com/
  - 4. Navegador FireFox 1.0 o superior. Lo puede conseguir en la dirección http://www.firefox.com/
- Si tiene instalado el Sistema Operativo Linux
  - 1. Navegador Mozilla 1.3 o superior. Lo puede conseguir en la dirección http://www.mozilla.org/
  - 2. Navegador FireFox 1.0 o superior. Lo puede conseguir en la dirección http://www.firefox.com/

Componentes necesarios para Autenticación y Firma Electrónica.

- Si tiene instalado el Sistema Operativo Windows
  - 1. Certificado Digital de la FNMT. Lo puede conseguir en la dirección http://www.cert.fnmt.es
  - Si Navegador Internet Explorer, se necesita el componente de firma electrónica ActiveX (Se descarga e instala automáticamente la primera vez que se pulsa el botón Firmar Solicitud)
  - 3. Si Navegador Mozilla, FireFox o Netscape , se necesita:
    - Tener instalado el Plug-in de Java 1.4.2 o superior en el navegador (lo puede conseguir gratuitamente en
    - http://www.java.com/es/download/manual.jspComponentes de seguridad
      - https://ws022.juntadeandalucia.es/firmadigital/servicio/paginas /DescargasFicheros.jsp?error=jss33
    - Tener instalado el componente de firma electrónica (Applet) (Se descarga e instala automáticamente al realizar la firma).

Cualquiera de estos componentes es detectado automáticamente al firmar y redirige a la página de descargas

- Si tiene instalado el Sistema Operativo Linux.
  - 1. Certificado Digital de la FNMT. Lo puede conseguir en la dirección http://www.cert.fnmt.es
  - Tener instalado el Plug-in de Java 1.4.2 o superior en el navegador (lo puede conseguir gratuitamente en http://www.java.com/es/download/manual.jsp
  - Componentes de seguridad https://ws022.juntadeandalucia.es/firmadigital/servicio/paginas/Descar gasFicheros.jsp?error=jss33
  - 4. Tener instalado el componente de firma electrónica (Applet) (Se descarga e instala automáticamente al realizar la firma).

Cualquiera de estos componentes es detectado automáticamente al firmar y el sistema redirige a la página de descargas

Nota: Es necesario en algunos casos tener desactivado el bloqueo de ventanas flotantes ( POP-UPs) y Activado el uso de Cookies en la configuración del navegador, para que todo funcione correctamente.

## Tamaño máximo permitido de ficheros adjuntos

El tamaño máximo de cada uno de los ficheros anexados no debe superar los 2 Mb

## Error al firmar solicitudes con Windows XP y SP2: ActiveX error: Editor desconocido

Se ha detectado que en los ordenadores Windows XP con SP2, no permiten descargar Active X firmados con certificados emitidos por la FNMT, si no se activan todos los propósitos del certificado raíz. Nos aparecería la siguiente pantalla:

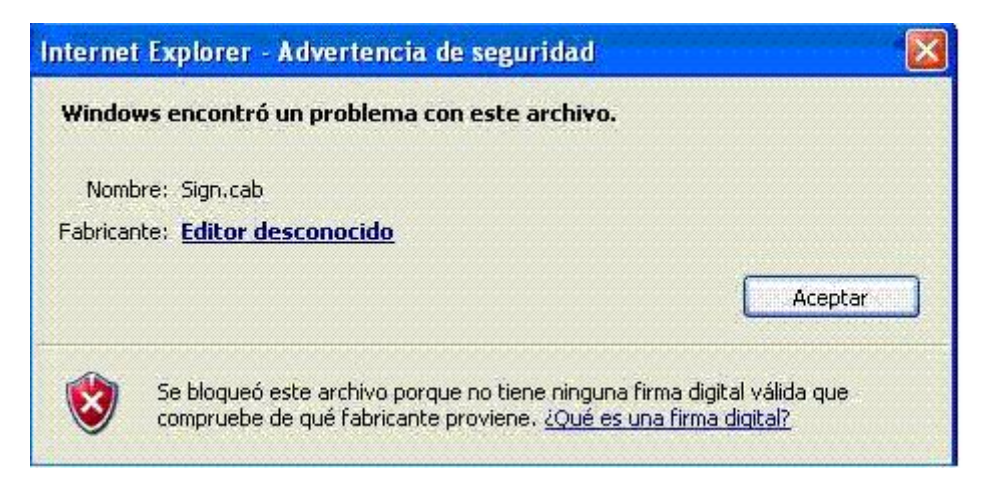

Para solventarlo, se debe instalar el certificado raíz de la FNMT, descargándolo bien de la página de la FNMT (http://www.cert.fnmt.es/certifi.htm ) o bien de aquí.

A continuación se debe importar este certificado en el navegador iExplorer en la opción Herramientas->Opciones de Internet->Contenido->Certificados También se puede habilitar los propósitos del certificado raíz de la siguiente forma: El usuario debe dirigirse a Herramientas - Opciones de Internet - Pestaña "Contenido"

| Conexiones<br>General |                                             | Programas                             |            |                            | Opciones avanzadas |                                 |
|-----------------------|---------------------------------------------|---------------------------------------|------------|----------------------------|--------------------|---------------------------------|
|                       |                                             | Seguridad                             | 1          | Privacidad                 |                    | Contenido                       |
| sesor o               | le contenido<br>Las restrico<br>verse en es | )<br>iones le ayudan a<br>ste equipo. | controla   | r el contenid<br>Habilitar | o de Inte          | rnet que puede<br>Configuración |
| ertifica              | dos                                         |                                       |            |                            |                    |                                 |
|                       | Los certific                                | ados le permitirán i                  | identifica | rse a sí misn              | no, a              |                                 |
| ***                   | entidades (                                 | emisoras de certific                  | ados y a   | i companias                | de softw           | are.                            |
|                       | В                                           | orrar estado SSL                      | Ce         | ertificados                |                    | Compañías                       |
| nformac               | ión persona                                 | 4                                     |            |                            |                    |                                 |
|                       |                                             |                                       |            |                            |                    |                                 |
| Ì                     | Autocomple<br>coincidenc                    | etar almacena entr<br>ias.            | adas ant   | eriores y su <u>c</u>      | iere 🛛             | utocompletar                    |
|                       | El Asistente<br>informaciór                 | e para perfiles de M<br>1 personal.   | licrosoft  | almacena su                |                    | Mi perfil                       |
|                       |                                             |                                       |            |                            |                    |                                 |

Botón "Certificados" - Pestaña "Entidades emisoras raíz de confianza".

| ntidades emisoras de certifi                                                                                                    | cados intermedias Entida                                                                                                    | des emisoras r                                                                                               | aiz de confianza Edit                                                                                                    | 4   |
|----------------------------------------------------------------------------------------------------|----------------------------------------------------------------------------------------------------|----------------------------------------------------------------------------------------------------|----------------------------------------------------------------------------------------------------|-----|
| Emitido para                                                                                                    | Emitido por                                                                                                    | Fecha d                                                                                                    | Nombre descript                                                                                                    | ^   |
| Equifax Secure Cer<br>Equifax Secure eBu<br>Equifax Secure eBu<br>Equifax Secure eBu<br>Equifax Secure eBu<br>Equifax Secure eBu<br>Eunet International<br>FESTE, Public Notar<br>FESTE, Verified Certs<br>Exprise Data Dinital C | Equifax Secure Certifi<br>Equifax Secure eBusin<br>Equifax Secure eBusin<br>Equifax Secure eBusin<br>EUnet International R<br>FESTE, Public Notary<br>FESTE, Verified Certs<br>First Data Dinital Certi | 22/08/2018<br>21/06/2020<br>23/06/2019<br>21/06/2020<br>02/10/2018<br>01/01/2020<br>01/01/2020<br>03/07/2019 | Equifax Secure<br>Equifax Secure e<br>Equifax Secure e<br>Equifax Secure<br>EUnet Internatio<br>FESTE, Public No<br>FESTE, Verified<br>First Data Dinital |     |
| ENMT Clase 2 CA                                                                                                    | FNMT Clase 2 CA                                                                                                    | 18/03/2019                                                                                                   | Fabrica Nacional                                                                                                    | ~   |
| mportar<br>ropósitos planteados del ce<br>correo seguro, Autenticación                                                                                                    | Quitar<br>rtificado<br>n del servidor                                                                                                    |                                                                                                    | <u>A</u> vanzar<br><u>V</u> er                                                                                                    | Jas |

Seleccionar el certificado raíz de la FNMT, hacer clic en el botón "Ver", pestaña "Detalles".

| Versión V3   Número de serie 36 f1 1b 19   Algoritmo de firma sha1RSA   Emisor FNMT Clase 2 CA, FNMT, ES   Válido desde jueves, 18 de marzo de 1999   Válido hasta lunes, 18 de marzo de 2019 1   Asunto FNMT Clase 2 CA, FNMT, ES   Clave pública RSA (1024 Bits) | Iampo                                                                                                | Valor                                                                                                    | ^ |
|----------------------------------------------------------------------------------------------------|----------------------------------------------------------------------------------------------------|----------------------------------------------------------------------------------------------------|---|
| Clave pública RSA (1024 Bits) 💌                                                                                                    | Versión<br>Número de serie<br>Algoritmo de firma<br>Emisor<br>Válido desde<br>Válido hasta<br>Asunto | V3<br>36 f1 1b 19<br>sha1R5A<br>FNMT Clase 2 CA, FNMT, ES<br>jueves, 18 de marzo de 1999<br>lunes, 18 de marzo de 2019 1<br>FNMT Clase 2 CA, FNMT, ES |   |
|                                                                                                    |                                                                                                    |                                                                                                    |   |
|                                                                                                    |                                                                                                    |                                                                                                    |   |

A continuación en el botón "Modificar propiedades...".

| ieneral | Certificados cruzados                                                                          |
|---------|------------------------------------------------------------------------------------------------|
| Nombre  | descriptivo: Fabrica Nacional de Moneda y Timbre                                               |
| Descrip | ción:                                                                                          |
| Propó   | isitos de certificado                                                                          |
| 💿 Ha    | abilitar todos los propósitos para este certificado                                            |
| ODe     | eshabilitar todos los propósitos para este certificado                                         |
| ОНа     | abilitar sólo los siguientes propósitos                                                        |
| ľ       | vota: sólo debe modificar los propósitos de los certificados que la<br>ruta de acceso permite. |
|         | 🔽 Autenticación del servidor                                                                   |
|         | Autenticación del cliente                                                                      |
|         | Firma de código                                                                                |
|         | Correo seguro                                                                                  |
|         | Firma de listas de confianza de Microsoft                                                      |
|         | Impresión de fecha de Microsoft                                                                |
|         |                                                                                                |
|         | Ágregar propósito                                                                              |
|         | Agrogal proposito                                                                              |
|         |                                                                                                |

Una vez ahí marcar la opción "Habilitar todos los propósitos para este certificado" y aceptar la ventana